## How to Edit Website to Post Reports

- 1. Log In to Website
  - Go to <u>www.Wix.com</u>
  - Log In

## 2. Edit Site: Change Agency Submission Report

- Scroll down to Site and click "Edit Site"
- Go to Page (top left of screen)
- Select "Quarterly Statistic Reports"
- Click text box where "Agency Submission Status by Quarter", click "Edit Text"
- Highlight "Agency Submission Status by Quarter"
- Click the Chain Icon on the Text Settings (click the icon with the x to delete existing link)
- Click the Chain Icon again
- Select "Document"
- Choose File
- Click "Upload Docs" (top right of screen)
- Choose file to upload
- Click Done
- Add to Page (or double click uploaded file will be the first one)
- Click Done
- Change date of "(as of ....)

## 3. Edit Site: Change DV Quarterly Report

- Click text box where "Domestic Violence Quarter # 2018", click "Edit Text"
- Change Quarter #
- Highlight "Domestic Violence Quarter # 2018"
- Click the Chain Icon on the Text Settings (click the icon with the x to delete existing link)
- Click the Chain Icon again
- Select "Document"
- Choose File
- Click "Upload Docs" (top right of screen)
- Choose file to upload
- Click Done
- Add to Page (or double click uploaded file will be the first one)
- Click Done
- Change date of "(as of ....)
- 4. Click Publish (top right of screen)